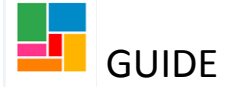

## Mosaic: Key safe recording guidance

When recording a key safe code on Mosaic, it is vital that this information is as confidential as possible. The code is not to be stored in assessments, care plans etc. or on the front screen. The code should only be available to the necessary appropriate workers who would require this information.

**Process of recording on Mosaic:** 

1. Add a warning note on the front screen that there is a key safe on site.

2. Case note the key safe code securely, under the confidential 'Key safe code' case note category

This way, workers will know from the front screen that there is a key safe on site, and will check case notes to find the code.

If you do not have the suitable Mosaic permissions to view key safe codes, then the corresponding case note will not be available to you.

## 1. Warning note on the front screen

Firstly, add a warning note, detailing there is a key safe on site.

| Ms Guide Tes                       | t : Person Summary                                   |                              |                                                                                       |
|------------------------------------|------------------------------------------------------|------------------------------|---------------------------------------------------------------------------------------|
| Person Details >                   | Basic Details                                        |                              | Current Work                                                                          |
| Start ><br>Case Notes<br>Documents | Addresses<br>Telephone Numbers<br>e-mail Address     |                              | No current work                                                                       |
| Visits                             | Classes<br>Other Names                               |                              | Service User Groups                                                                   |
| Education >                        | Date of Death                                        |                              | Physical Support : Personal Care (65 plus)<br><u>View details (including history)</u> |
| Health >                           | GP                                                   | old)                         | GP                                                                                    |
| Legal Status                       | Organisation Relationships<br>Personal Relationships |                              | DR HAMPSTEAD GROUP PRACTICE ( Hampstead                                               |
| Offences                           | Worker Relationships                                 | ldress)                      | Allocated Worker                                                                      |
| Registrations                      | Employment Status                                    |                              | Adults Trainer ( HASC )                                                               |
| Carer Data >                       | References<br>Service User Groups                    |                              |                                                                                       |
| Alerts History                     | Notes                                                |                              |                                                                                       |
| File Management >                  | Telephone Numbe                                      | Amend notes for this person. |                                                                                       |
| Carer Search >                     | Home: 0208 888 8888                                  |                              |                                                                                       |
|                                    | Gender                                               |                              |                                                                                       |
|                                    | Female                                               |                              |                                                                                       |

• Go to 'Person details' on the individual's front screen, and select 'Notes'

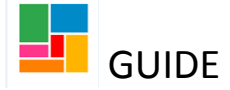

• Select 'Add'

Ms Guide Test : Person Summary

| Person Notes Histo                     | ry – Ms Guide T | est (200149) |            |            |            |          |
|----------------------------------------|-----------------|--------------|------------|------------|------------|----------|
| Note Type<br>Nothing found to display. | Note Text       | Created Date | Created By | Updated On | Updated By | End Date |
|                                        |                 |              |            |            |            |          |
|                                        |                 |              |            |            |            |          |
|                                        |                 |              |            |            |            |          |
|                                        |                 |              |            |            |            |          |
|                                        |                 |              |            |            |            |          |
|                                        |                 |              |            |            |            |          |
|                                        |                 |              |            |            |            | Add OK   |

• Select 'Warning' out of the note categories, and add the note. Then select 'Save'.

| Add Note – Ms Guide Test | (200149)                                                   |                                     |
|--------------------------|------------------------------------------------------------|-------------------------------------|
|                          | Richard                                                    |                                     |
| Type of Note *           | Carer Involved<br>General<br>Warning                       | Fields marked with a * are required |
| Note *                   | 🖌 🗟 🔞 🍓 🐜 → 🏘 🏝 🔟 B I U 👐 🖉 注 듬 ≑ 幸 言言 🗐 Styles → Normal → |                                     |
|                          | Key safe on site                                           |                                     |
|                          |                                                            |                                     |
|                          |                                                            |                                     |

• If you select another type of note category, the note will appear lower on the individual's front screen- and will be less noticeable.

| Person Details      | > | Warnings                                                              | Current Work                                                                          |
|---------------------|---|-----------------------------------------------------------------------|---------------------------------------------------------------------------------------|
| Start<br>Case Notes | * | Key safe on site When warning note is selected                        | No current work                                                                       |
| Visits              |   | Person Id                                                             | Service User Groups                                                                   |
| Education           | > | 200149                                                                | Physical Support : Personal Care (65 plus)<br><u>View details (including history)</u> |
| Health              | * | Context                                                               | GP                                                                                    |
| Legal Status        |   | Adult                                                                 | DR HAMPSTEAD GROUP PRACTICE ( Hampstead Group Practice )                              |
| Offences            |   | Date of Birth                                                         | Allocated Worker                                                                      |
| Registrations       |   | 14/06/1934 (84 years old)                                             | Adults Trainer ( HASC )                                                               |
| Carer Data          | > | Address                                                               |                                                                                       |
| Alerts History      |   | (Address Type : Main Address)                                         | Notes                                                                                 |
| File Management     | • | CAMDEN CENTRE<br>BIDBOROUGH STREET<br>LONDON                          | (General) Key safe on site<br>category is selected                                    |
| Carer Search        | > | WC1H 9AU <u>(View Map)</u><br>Authority: Camden<br>Ward: King's Cross |                                                                                       |

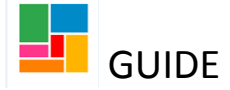

## 2. Case note the key safe code, securely

Secondly, add a case note detailing the key safe code.

- Go to case notes, and 'Add'.
- Then ensure you select the correct *type of note* in the case note- '**Key Safe Code**' shown below:

| Add Case  | Note - | Guide | Test | (2163435) |
|-----------|--------|-------|------|-----------|
| ridd Odde |        | Guide |      | (2100103) |

| Add Case Note                                 |                                                             |             |
|-----------------------------------------------|-------------------------------------------------------------|-------------|
| Title (max. 100 characters) *                 | Key safe code                                               | Fields marl |
| Type of Note *                                | Key Safe Code                                               |             |
| Date *                                        | 17/08/2018                                                  |             |
| Time *<br>(Enter as 24 hour clock e.g. 15:30) | 16:19                                                       |             |
| ⇔                                             | Significant Event (will be included in Chronologies)        |             |
| Note *                                        | 🖌 🖹 🛍 🗞 🛍 ፍ → 🛔 🐮 🗮 🖪 I U 🚥 🖉 🗄 🗄 🛎 🗮 🗮 🖨 Styles 🔹 Normal 🔹 |             |
|                                               | Key safe on site.<br>Code: 1234Z                            |             |
|                                               |                                                             |             |
|                                               |                                                             |             |
| Add Alert Recipients for this Case            | e Note?                                                     |             |

It is <u>essential</u> that this case note category is selected, to ensure the note is confidential and restricted to only those workers with the appropriate access.

• You can also tick 'significant event', which will make the case note bold, among the case note list, shown below.

| Title<br>Key safe code       | Type<br>Key Safe Code     | Contact Date<br>17/08/2018 | <u>Created By</u><br>Nicola Antoni | <u>Team</u><br>HASC | ₽ <u>_</u> E          |
|------------------------------|---------------------------|----------------------------|------------------------------------|---------------------|-----------------------|
| Home visit completed 17/8/18 | Home Visit                | 17/08/2018                 | Nicola Antoni                      | HASC                | Þa 💱                  |
| Discussion with manager      | Discussion / Consultation | 17/08/2018                 | Nicola Antoni                      | HASC                | Þ <u>a</u> 🛃          |
| T/c to Ms Test               | Telephone Contact         | 17/08/2018                 | Nicola Antoni                      | HASC                | Þ <u>a</u> E <b>þ</b> |
| <u>T/c to Ms Test</u>        | Telephone Contact         | 17/08/2018                 | Nicola Antoni                      | HASC                | <b>₽</b> ₽            |

• For those workers with less extensive access to Mosaic, they will view case notes in this way:

| Title                                                                                                 | Туре                      | Contact Date | Created By    | Team |              |  |  |
|----------------------------------------------------------------------------------------------------|---------------------------|--------------|---------------|------|--------------|--|--|
| Home visit completed 17/8/18                                                                          | Home Visit                | 17/08/2018   | Nicola Antoni | HASC | Þa 💱         |  |  |
| Discussion with manager                                                                               | Discussion / Consultation | 17/08/2018   | Nicola Antoni | HASC | 🗞 🔩          |  |  |
| T/c to Ms Test                                                                                        | Telephone Contact         | 17/08/2018   | Nicola Antoni | HASC | Ba 📴         |  |  |
| T/c to Ms Test                                                                                        | Telephone Contact         | 17/08/2018   | Nicola Antoni | HASC | Þ <u>a</u> 🛃 |  |  |
|                                                                                                    |                           |              |               |      |              |  |  |
| A Some restricted case notes are not shown. Please contact the system administrator for more details. |                           |              |               |      |              |  |  |

You will notice here that the Key Safe Code case note is hidden, and that they have been notified that some case notes are restricted to them, in the red warning.

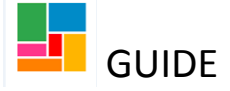

• Presented with a long list of case notes, you can easily find the key safe code case note. Select 'Find Case Note'

| Title                        | Туре                      | Contact Date | Created By    | Team |                           |
|------------------------------|---------------------------|--------------|---------------|------|---------------------------|
| Key safe code                | Key Safe Code             | 17/08/2018   | Nicola Antoni | HASC | B_ E                      |
| Home visit completed 17/8/18 | Home Visit                | 17/08/2018   | Nicola Antoni | HASC | ₽ <sub>4</sub> E <b>4</b> |
| Discussion with manager      | Discussion / Consultation | 17/08/2018   | Nicola Antoni | HASC | Þa 💱                      |
| <u>T/c to Ms Test</u>        | Telephone Contact         | 17/08/2018   | Nicola Antoni | HASC | Þ <u>a</u> E <b>þ</b>     |
| <u>T/c to Ms Test</u>        | Telephone Contact         | 17/08/2018   | Nicola Antoni | HASC | <b>₽</b> _ <b>■</b>       |
|                              |                           |              |               |      |                           |

|                           |                |                     |      |     |    | _ |
|---------------------------|----------------|---------------------|------|-----|----|---|
| Print Multiple Case Notes | Find Case Note | Show Related People | View | Add | ОК |   |
|                           |                |                     |      |     |    | - |

• Either type in a keyword, or select key safe code under the 'type' drop down:

| ${}^{igsilon}$ Find Case Notes |                                    |                   |         |  |
|--------------------------------|------------------------------------|-------------------|---------|--|
|                                |                                    |                   |         |  |
| Keyword(s) in title            | key safe                           |                   |         |  |
|                                | Case Note Date Range               |                   |         |  |
|                                | From Date                          |                   | To Date |  |
| Туре                           | Please Select                      |                   |         |  |
|                                | Discussion / Consultation          | on                |         |  |
| Entered By                     | Key Safe Code<br>Telephone Contact |                   |         |  |
|                                | Include Case Notes o               | of related people |         |  |
|                                |                                    |                   |         |  |

• It will then isolate the relevant case note, so the code can be quickly obtained:

| Tetla         | Time          | Find Keyword(s): key safe in title Excluding Related Peop |               |      |             |  |
|---------------|---------------|-----------------------------------------------------------|---------------|------|-------------|--|
| Key safe code | Key Safe Code | 17/08/2018                                                | Nicola Antoni | HASC | B. E.       |  |
|               |               |                                                           |               |      | 44 <b>4</b> |  |
|               |               |                                                           |               |      |             |  |
|               |               |                                                           |               |      |             |  |
|               |               |                                                           |               |      |             |  |
|               |               |                                                           |               |      |             |  |
|               |               |                                                           |               |      |             |  |